Reproducing the "Change Guest details" issue.

Site: <a href="https://testing.midwestmeats.com.au">https://testing.midwestmeats.com.au</a>

Steps to reproduce:

1. Add an item to the cart

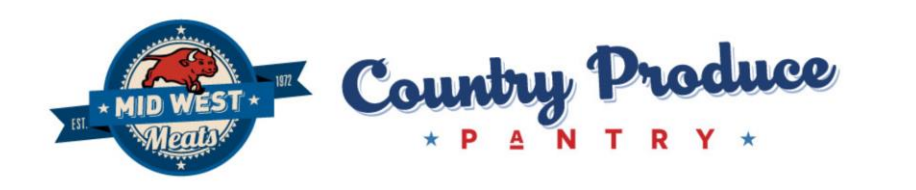

| Hume                       | 613 | THE      |
|----------------------------|-----|----------|
| Platinum<br>Butcher<br>Box | 1 ~ | \$135.00 |
| Total                      |     | \$135.00 |

2. Go to the checkout and select "Guest" checkout

Login, create a new account or continue as a guest

| Identification | Guest                         |                             |
|----------------|-------------------------------|-----------------------------|
| LOGIN          | E-mail*                       | me@me.com                   |
| REGISTRATION   | Address information           |                             |
| GUEST          | Title*                        | Mr v                        |
|                | First name*                   | Me                          |
|                | Last name*                    | Testing                     |
|                | Address*                      | Test St                     |
|                | City*                         | Test City                   |
|                | Post code*                    | 3242                        |
|                | State*                        | Victoria                    |
|                | Country*                      | Australia                   |
|                | Telephone*                    | 123123                      |
|                | Please send me special offers | Yes Please 🗸                |
|                |                               | ☑ Same address for shipping |

3. "Continue Shopping" to select more items:

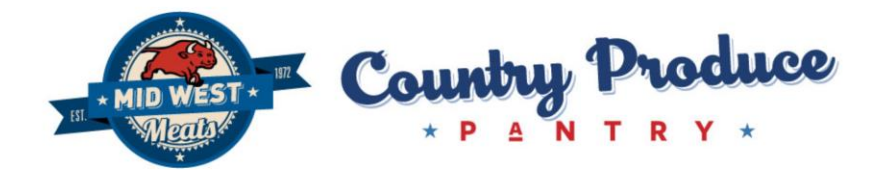

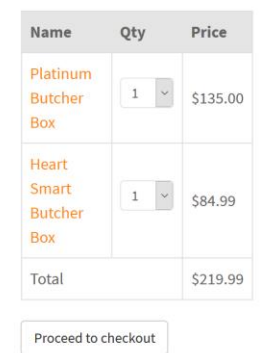

## 4. Proceed to checkout again

| Image                                   | Name                    | Unit price | Quantity |     | Total price |
|-----------------------------------------|-------------------------|------------|----------|-----|-------------|
| PLATINUM                                | Platinum Butcher Box    | \$135.00   | 1        | ~ 0 | \$135.00    |
| HEART SMART P                           | Heart Smart Butcher Box | \$84.99    | 1        |     | \$84.99     |
|                                         |                         |            | Subtotal |     | \$219.99    |
|                                         |                         |            | Shipping |     | \$15.00     |
|                                         |                         |            | GST      |     | \$1.36      |
|                                         |                         |            | Total    |     | \$234.99    |
| E-mail: me@me.com Change guest informat | ion                     |            |          |     |             |

## 5. Click "Change guest information" button

Continue shopping

| <b>3</b>                       | Total                                            | \$219.99                |
|--------------------------------|--------------------------------------------------|-------------------------|
| Login, create a ne             | w account or continue as a gues                  | t                       |
| LOGIN<br>REGISTRATION<br>GUEST | Username V Password V Cogin Forgot your password |                         |
| Continue shopping              | Forgot your username                             | Next                    |
| F 🖸 💿                          | FREQUENTLY ASKED QUESTIONS                       | © 2018-20 MidWest Meats |

## Joomla! Debug Console

At this point, I cannot click "Registration" or "Guest" in order to change the information. I am able to Login as an existing user or click the "Next" button. I am not able to do anything else.

Checkout Configuration is:

| 🗲 Configuration                                                                                                    |                                                                                                    |                                                                                                    |                                                                                                    | 🔀 Joomla!"            |
|----------------------------------------------------------------------------------------------------|----------------------------------------------------------------------------------------------------|----------------------------------------------------------------------------------------------------|----------------------------------------------------------------------------------------------------|-----------------------|
|                                                                                                    |                                                                                                    |                                                                                                    |                                                                                                    |                       |
| System -      Products -      Custo     Main Checkout Display Features                                                                                                    | mers • 🚍 Orders • 🛄 Display • O<br>Advanced Languages Access level                                                                                                    | Cron                                                                                                    |                                                                                                    |                       |
|                                                                                                    |                                                                                                    | c                                                                                                    | HECKOUT WORKFLOW                                                                                                    |                       |
|                                                                                                    | Cart                                                                                                    | Login                                                                                                    | New view                                                                                                    |                       |
|                                                                                                    | Read only<br>Yes No<br>Show hengy Yes No<br>Link to the product page<br>Wes Yes No<br>Display product code<br>Today product code<br>Today product code<br>Yes No<br>Display from<br>Yes No<br>Price with sa                                   | Show submit button to No Ask address on registration tag No Show tame address' checkbox time No Same address checkbox pre-checke Vis No                                                                                                    | Login •                                                                                                    |                       |
|                                                                                                    | Inherit Yes No<br>Show delete icons in the cart<br>Yes No                                                                                                    |                                                                                                    |                                                                                                    |                       |
|                                                                                                    | Step 2 Cart                                                                                                    |                                                                                                    |                                                                                                    |                       |
|                                                                                                    | Cart                                                                                                    | Fields                                                                                                    | Address                                                                                                    | Coupon                |
|                                                                                                    | Read only<br>Via 100<br>Show incide<br>International Via No<br>Lake to the product page<br>International Via No<br>Distribution<br>Photo with set<br>The No<br>Show disking comes the catt<br>Via No<br>Show disking comes the catt<br>Via No | Read only Via Boo Show tite Via No Show tite Via No Show stand butto Show stand butto Castoor fields                                                                                                    | Read config<br>Verse Back<br>Address selection<br>Liss Desployment Inf<br>Pype<br>Desployment Address Back<br>Not Part Segued & Address Address<br>Not Part Segued & Address Address<br>Not Part Segued & Addre | an quanta             |
|                                                                                                    | Shipping                                                                                                    | Terms and Conditions                                                                                                    | Payment                                                                                                    | Status                |
|                                                                                                    | Read only<br>Yes 60<br>Some tile<br>100<br>Montplue groups product display<br>100<br>100<br>100<br>100<br>100<br>100<br>100<br>10                                                                                                    | Terms and Conditions           Immer 2           Terms A Conditions populate           400         ju           400         ju     <                                                                                                    | Read only<br>Type The<br>Shows tills<br>Solution Type<br>Type Composition Ref<br>Type Composition Ref                                                                                                    | Ro spitons            |
|                                                                                                    | New view Logn + Add and                                                                                                    |                                                                                                    |                                                                                                    |                       |
|                                                                                                    | Step 3 End                                                                                                    | •                                                                                                    |                                                                                                    |                       |
|                                                                                                    | Add temp                                                                                                    |                                                                                                    |                                                                                                    |                       |
|                                                                                                    |                                                                                                    |                                                                                                    |                                                                                                    |                       |
|                                                                                                    | Force a menu on the checkout                                                                                                    | Checkout                                                                                                    |                                                                                                    |                       |
|                                                                                                    | Continue shopping button's URL                                                                                                    | /online-butcher                                                                                                    |                                                                                                    |                       |
|                                                                                                    | Display checkout progress bar                                                                                                    | No checkout progress                                                                                                    | •                                                                                                    |                       |
|                                                                                                    |                                                                                                    |                                                                                                    |                                                                                                    |                       |
|                                                                                                    |                                                                                                    |                                                                                                    | ADDRESS & SHIPPING                                                                                                    |                       |
| X System - Users - Menus - C                                                                                                    | ontent - Components - Extension                                                                                                    | s + Help +                                                                                                    |                                                                                                    | Test Online Fa ef 🔒 - |
| Creck classifier     Checkout workflow     Checkout workflow     Checkout     Address & Shipping     Login & Registration     Center Content of Content of Conte | Address format                                                                                                    | Here         Usernoord           (advms, company),<br>(advms, sthed)         finites_cit<br>(advms, sthed)           (advms, point, cole), (advms_cit),<br>(advms_point, cole), (advms_cit),<br>(advms_point, cole), (advms_cit),<br>(advms_point, cole), (advms_cit),<br>(advms_point, cole), (advms_cit),<br>(advms_point, cole), (advms_cit),<br>(advms_point, cole), (advms_cit),<br>(advms_point, cole), (advms_cit),<br>(advms_point, cole), (advms_cit),<br>(advms_point, cole), (advms_cit),<br>(advms_point, cole), (advms_cit),<br>(advms_point, cole), (advms_cit), (advms_cit),<br>(advms_point, cole), (advms_cit), (advms_cit),<br>(advms_point, cole), (advms_cit), (advms_cit), (advms_cit),<br>(advms_point, cole), (advms_cit), (advms_cit), (advm | (address_lestname)<br> ) (address_state)<br>DORESS'."(address_tstephone)"?>                                                                                                    |                       |
|                                                                                                    |                                                                                                    |                                                                                                    | OGIN & REGISTRATION                                                                                                    |                       |
|                                                                                                    | Login                                                                                                    | Yes No                                                                                                    | North and Color Ballion                                                                                                    |                       |
|                                                                                                    | Display method for registration                                                                                                    | All in one page Selector                                                                                                    |                                                                                                    |                       |
|                                                                                                    | Default registration view                                                                                                    | Login                                                                                                    | ×                                                                                                    |                       |
|                                                                                                    | Registration                                                                                                    | Registration     Simplified registration     Simplified registration with pass                                                                                                    | word                                                                                                    |                       |
|                                                                                                    | Display email confirmation field                                                                                                    | Yes No                                                                                                    |                                                                                                    |                       |
|                                                                                                    | Ask address on registration                                                                                                    | Yes No                                                                                                    |                                                                                                    |                       |
|                                                                                                    | User group on registration                                                                                                    | Inherit                                                                                                    | •                                                                                                    |                       |
|                                                                                                    | Allow registration after guest checkout                                                                                                    | Yes No                                                                                                    |                                                                                                    |                       |
|                                                                                                    |                                                                                                    | 100 100                                                                                                    |                                                                                                    |                       |

tf Vew Ste | 🕘 Valors | 🕘 Administrators | 🜑 Messages | = Log out

Expected Result:

I expect that when I return to the Login / Registration / Guest page, I could click on "Guest" to see the full Guest information and be able to update it.